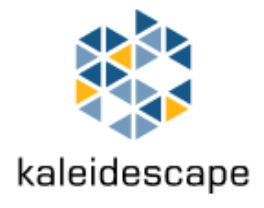

# **Replication Guide**

March 2015

# **Applications**

The replication feature is an easy way to copy movies, albums, mix albums, collections, scripts and user settings stored on one Kaleidescape System to another Kaleidescape System. Replication is often used in the following circumstances:

- Moving content to new Premiere Line server(s) when one or more servers is retired
- Duplicating content onto a second system for a second home
- Copying content to a backup system
- Upgrading to or from a Cinema One (2<sup>nd</sup> generation), Kaleidescape Alto player, or players

# **Terminology**

### Premiere Line Server

The Kaleidescape **Premiere Line server** consists of the 1U, 3U, 5U servers and the  $1^{st}$  generation Cinema One.

### Kaleidescape System

A Premiere Line **Kaleidescape System** contains one or more Premiere Line servers.

A single Cinema One (2<sup>nd</sup> generation) player or two linked Cinema One (2<sup>nd</sup> generation) players form a **Kaleidescape System.** 

A single Kaleidescape Alto player or up to four linked Kaleidescape Alto players form a **Kaleidescape System.** 

This document is for informational purposes only. Kaleidescape makes no representations or warranties, express or implied, regarding the accuracy or completeness of the information contained herein and Kaleidescape shall have no obligation to provide updates to this information in the future. Copyright © 2009–2014 Kaleidescape, Inc. All rights reserved. Kaleidescape and the Kaleidescape logo are trademarks of Kaleidescape, Inc. and are registered in the United States and certain other jurisdictions. Mac is a trademark of Apple Inc. Other trademarks and trade names are owned by third parties and may be registered in some jurisdictions.

## **Replication Source**

The **replication source** is a Kaleidescape Premiere Line server or a Cinema One (2<sup>nd</sup> generation) player or a Kaleidescape Alto player containing content to be replicated onto the destination Kaleidescape System. To replicate content from a Kaleidescape System containing more than one server or Cinema One (2<sup>nd</sup> generation) player or Kaleidescape Alto player, the content from each server or Cinema One (2<sup>nd</sup> generation) player or Kaleidescape Alto player must be replicated individually. While as many as five replication sources can replicate to a destination Premiere Line system simultaneously, only one replication source at a time should replicate to a destination Cinema One (2<sup>nd</sup> generation) system or Kaleidescape Alto system. The replication source cannot be used to play back content during replication.

### **Destination System**

The **destination system** is the Kaleidescape System that receives replicated content. Replication to all types of Kaleidescape Systems is supported from any type of replication source. If the destination system consists of one or more Premiere Line servers, the destination system can play back content during replication.

### **Disk Set**

The **disk set** is the term for all the disk cartridges installed in a Premiere Line server. The disk cartridges in a disk set must all remain together and cannot be mixed with disk cartridges from another disk set.

# **System Requirements**

The following criteria must be met before replication can begin:

- Replication must be enabled on both the system containing the replication source and the destination system. Only the system administrator can enable replication. For more information, go to the Kaleidescape Extranet, https://extranet.kaleidescape.com/programs/replication.
- The replication source and destination system must be running exactly the same version of kOS.
- The replication source and the destination system must be on the same subnet of the same network. For fastest replication speed, use a Gigabit network.
- Commercial Blu-ray Discs, DVDs and CDs previously imported into the replication source must all be owned by the same person who owns the Premiere Line disk cartridges or the Cinema One (2<sup>nd</sup> generation) player(s) or Kaleidescape Alto player(s) of the destination system.

# **Disk Space**

The destination system should have enough free space to accommodate all content on the replication source not already on the destination system. If the destination system does not have enough free space, only some content will be replicated. Duplicate content already on the destination system is skipped during replication.

If the destination system runs out of disk space during replication, an option is available to skip copying the remaining content, but continue copying scripts (Premiere Line only), collections, and mix albums. Any cataloged content skipped over in this way will not be cataloged on the target.

# **Replication Content**

If a specific content type is not supported on the target system, it will be skipped with an indication it is not supported. Cataloged content is always replicated. Examples of content that will be skipped:

- Imported content will be skipped when replicating to a Kaleidescape Alto system.
- Imported, protected DVDs will be skipped when replicating to a system purchased after November 29<sup>th</sup>, 2014. For more information, please visit <u>www.kaleidescape.com/protected-dvds</u>.
- Some downloads on Kaleidescape Alto players can only be replicated to Kaleidescape Alto systems. These downloads cannot be replicated unless both systems are connected to the Internet (to verify that they can be replicated).

Skipped movies are NOT automatically cataloged on the target system.

The following table lists what can and cannot be replicated.

| Always Replicated                                                                                                    | Replicated between<br>Premiere Line<br>systems ONLY                                                                                                    | Replicated to<br>Premiere Line<br>andCinema One (2 <sup>nd</sup><br>generation) systems<br>ONLY                                                        | Never Replicated                                                                                                    |
|----------------------------------------------------------------------------------------------------|----------------------------------------------------------------------------------------------------|----------------------------------------------------------------------------------------------------|----------------------------------------------------------------------------------------------------|
| <ul> <li>Cataloged Movies</li> <li>Downloaded<br/>Movies*</li> <li>Favorite scenes</li> <li>Paused<br/>bookmarks</li> <li>Movie metadata<br/>entered by the<br/>user</li> <li>Movie Collections</li> </ul> | <ul> <li>User preferences<br/>except Browser<br/>Interface<br/>password</li> <li>Scripts</li> <li>Parental control<br/>settings</li> <li>Pre-loaded HD<br/>content</li> </ul> | <ul> <li>Imported Movies</li> <li>Albums</li> <li>Music metadata<br/>entered by the<br/>user</li> <li>Mix albums</li> <li>Music Collections</li> </ul> | <ul> <li>System URL</li> <li>Time zone</li> <li>Music zone control</li> <li>HTTP proxy server</li> <li>Browser interface<br/>password</li> <li>Server front panel<br/>light setting</li> <li>Player<br/>configurations, e.g.,<br/>Primary video output</li> <li>Group membership</li> <li>System passcode</li> </ul> |

**Note:** When a script on a Premiere Line destination system has the same name as a script on the replication source, the script on the replication source overrides the script on the destination system during replication.

\* Some downloads on Kaleidescape Alto players can only be replicated to Kaleidescape Alto systems.

# **Replication Process**

There are four basic steps to the replication process.

- Configuring the components
- Selecting the replication source
- Starting the replication session
- Monitoring the session

### **Configuring Components**

When replicating from a Premiere Line system to a Premiere Line system, use the following procedure to configure the components for replication.

1. Open a web browser and access the browser interface on the source Premiere Line system.

http://my-kaleidescape (Windows)

http://my-kaleidescape.local (Mac)

Or

http://[server\_IP\_address] (Windows or Mac)

2. Select **View another system** from the top banner. See Figure 1.

| There are additiona | There are additional Kaleidescape components on your network. <mark>Wiew another system</mark> or add a component to this system. |                |         |        |          |  |  |  |  |
|---------------------|----------------------------------------------------------------------------------------------------|----------------|---------|--------|----------|--|--|--|--|
| НОМЕ                | MOVIES                                                                                                    | MUSIC          | SCRIPTS | IMPORT | SETTINGS |  |  |  |  |
| Figure 1            | View Anothe                                                                                                    | er Svstem Link | 1       |        |          |  |  |  |  |

3. The **VIEW ANOTHER SYSTEM** window appears. See Figure 2. Write down the serial number of all source servers and all servers in the destination system. These numbers are needed to identify the source servers and the destination system when starting the replication and monitoring the replication session.

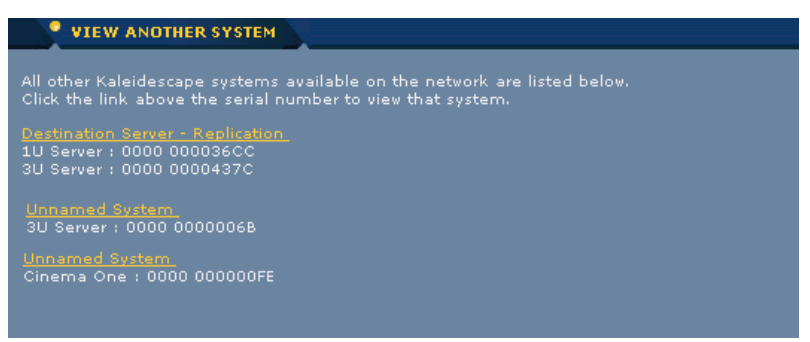

Figure 2 VIEW ANOTHER SYSTEM Window

Note: Only servers will appear in the **VIEW ANOTHER SYSTEM** window. Players, disc vaults, and other components will not be listed.

- 4. Locate the destination system and click on the **name of the system**.
- The browser interface for the destination system appears in a new window. Select the SETTINGS tab which loads the General page, and a second row of tabs.
- 6. Select Components from the second row of tabs.
- Compare the components with the serial numbers recorded during step 3. If a source server is listed in the destination system, remove it by clicking the **Remove** from system button. See Figure 3. Be sure that no source servers are part of the destination system before starting a replication session.

| НОМЕ               | MOVIES |         | NUSIC              |              | <sup>•</sup> IMPORT | SETTIN   | GS                |
|--------------------|--------|---------|--------------------|--------------|---------------------|----------|-------------------|
|                    |        | General | Parental Control f | or Movies    | Components          | Password |                   |
| Servers            |        |         |                    |              |                     |          |                   |
| -<br>Device Type : |        |         | Capacity :         |              |                     |          | ок                |
| Serial Number :    |        |         | Available Stor     | age: 1937 GB |                     |          | Settings          |
| IP Address :       |        |         | Front Panel Lig    | hts : Bright |                     |          | Restart           |
| MAC Address :      |        |         | Average Disk       |              |                     |          | Remove from syste |
|                    |        |         | Temperature (      | °C):         |                     | Help     |                   |
| -                  |        |         |                    |              |                     |          |                   |
| Device Type :      |        |         | Capacity :         |              |                     |          | ок                |
| Serial Number :    |        |         | Available Stor     | age: 2483 GB |                     |          | Settings          |
| IP Address :       |        |         | Front Panel Lig    | hts : Bright |                     |          | Restart           |
| MAC Adduces        |        |         | Average Disk       |              | 38                  |          |                   |
| MAC Address .      |        |         |                    |              |                     |          |                   |

Figure 3 Remove from System Link

- 8. If the destination system contains more than one server, verify that all destination servers are listed on the **Components** page before starting a replication session.
  - Note: Content residing on a source server cannot be played back during replication. To play content during replication, players must be part of the destination system.
- 9. If a server is missing from the destination system, or a player needs to be added to the destination system, select **add a component** from the top banner. See Figure 4.

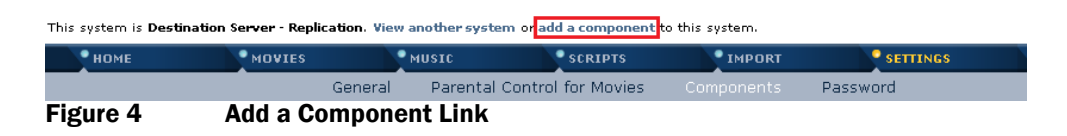

10. The **ADD COMPONENT** window appears. Select the **Add** button next to the missing component to have it added to the destination system. See Figure 5.

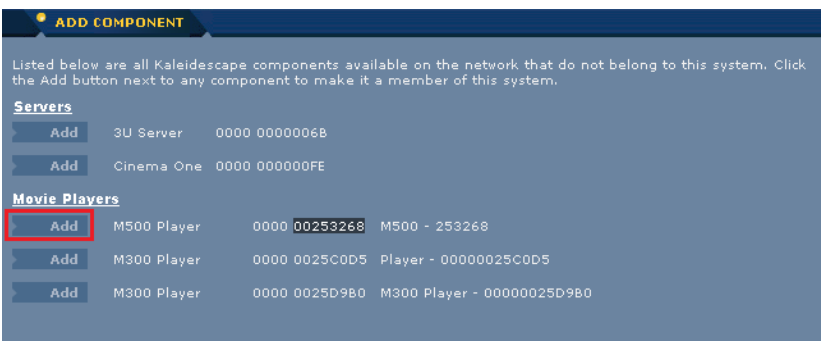

Figure 5 Adding Missing Component

#### When replicating to a Cinema One (2<sup>nd</sup> generation) or Kaleidescape Alto system:

Complete the Initial Setup process, including Activation (if desired), before beginning to replicate to a Cinema One (2<sup>nd</sup> generation) or Kaleidescape Alto system. Do not activate or deactivate a destination player during the replication process.

▶ When replicating to a single Cinema One (2<sup>nd</sup> generation) or Kaleidescape Alto player, it may be configured to use either a wired or wireless connection. Do not change the network configuration on the destination player during the replication process.

▶ When replicating to a system containing more than a single Cinema One (2<sup>nd</sup> generation) player or Kaleidescape Alto player, they must be configured to use a wired connection. Link them together before beginning the replication process. Do not change the network configuration on a destination player during the replication process.

Complete the replication process before using the destination Cinema One (2<sup>nd</sup> generation) or Kaleidescape Alto system for import from disc (2<sup>nd</sup> generation Cinema One only), cataloging from disc, download, or playback. Do not replicate from more than one replication source at a time.

### **Select the Replication Source**

Use the following procedure to select a replication source from a Premiere Line system.

**Note:** If there is more than one source server, follow this procedure for each source server.

1. From the **View another system** link (see Figure 2), locate the source server by matching the serial number, then click on the **system name**. See Figure 6.

| VIEW A                 | NOTHER SYSTEM                                              |
|------------------------|------------------------------------------------------------|
| All other Kaleid       | lescape systems available on the network are listed below. |
| Click the link a       | bove the serial number to view that system.                |
| <u>Unnamed Syst</u>    | <u>em.</u>                                                 |
| 3U Server : 00         | 00 0000068                                                 |
| Unnamed Syst           | em.                                                        |
| Cinema One :           | 0000 000000FE                                              |
| Destination Se         | wer - Replication_                                         |
| 1U Server : 00         | 00 000036CC                                                |
| <u>Source Server -</u> | Replication                                                |
| 3U Server : 00         | 00 0000437C                                                |
| Figure 6               | Selecting Source Server                                    |

- 2. The **browser interface** for the source server appears in a new window. Select the **SETTINGS** tab which loads the **General** page, and a second row of tabs.
- 3. Select **Components** from the second row of tabs.
- 4. Click the **Replicate from this ...** link to prepare the source server for replication. See Figure 7.1.

| HOME                              | MOVIES            |         | MUSIC       | SCRIPTS                          | IMPORT     | SETTINGS |          |
|-----------------------------------|-------------------|---------|-------------|----------------------------------|------------|----------|----------|
|                                   |                   | General | Parental Co | ontrol for Movies                | Components | Password |          |
| Server                            |                   |         |             |                                  |            |          |          |
| Device Type :                     |                   |         |             | apacity :                        |            |          | ОК       |
| Serial Number :                   |                   |         |             | vailable Storage :               |            |          | Settings |
| IP Address :                      |                   |         |             | ront Panel Lights :              | Bright *   |          | Restart  |
| MAC Address :<br>Replicate from I | 00:03:1D:02:D9:FA |         | Â           | werage Disk<br>emperature (°C) : | -          | Help     |          |

Figure 7.1 Replicate from this 1U Server Link

Use the following procedure to select a replication source from a Cinema One (2<sup>nd</sup> generation) or Kaleidescape Alto system.

**Note:** If the source Cinema One (2<sup>nd</sup> generation) or Kaleidescape Alto system contains more than one player, follow this procedure for each source Cinema One (2<sup>nd</sup> generation) or Kaleidescape Alto player.

- 1. Select the **Components** tab in the Browser Interface.
- 2. Click the **Replicate from this Cinema One (2<sup>nd</sup> generation)** or the **Replicate from this Alto** link to prepare the source player for replication. See Figure 7.2.

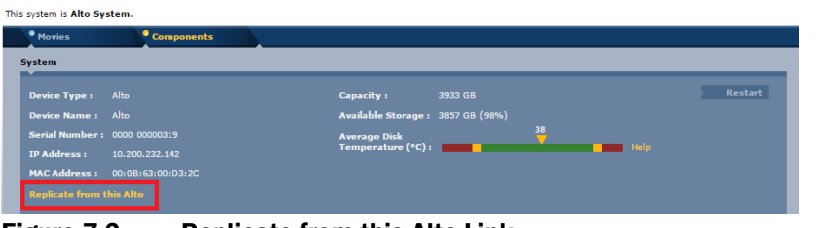

Figure 7.2 Replicate from this Alto Link

Note: If this link does not appear, replication has not been enabled for the system with the source server. To enable replication, go to the Kaleidescape Extranet at https://extranet.kaleidescape.com/programs/replication.

### **Starting the Replication Session**

1. The **REPLICATION** page for the replication source appears. See Figure 8.

|                                                                                    | CATION                                                                                                    |                                              |                                                                      |                                |  |  |  |  |
|------------------------------------------------------------------------------------|----------------------------------------------------------------------------------------------------|----------------------------------------------|----------------------------------------------------------------------|--------------------------------|--|--|--|--|
| Replication<br>is in progre<br>You may r<br>including,<br>own it or o<br>the DVD o | epication allows you to copy all of the movies and collections that are stored on this Kaleidescape Alto to another Kaleidescape System. While replication<br>s in progress, this content will be unavailable for playback and regular system behavior will be suspended.<br>You may not use replication to engage in any conduct or practice, or commit any act, which constitutes an illegal act under the laws of your jurisdiction,<br>ncluding, but not limited to, the applicable laws pertaining to copyright. In particular, you may not replicate a commercial DVD or CD unless you rightfully<br>win it or otherwise have the right to make copies of it. This will usually require you to delete a copy of a commercial DVD or CD, immediately upon selling |                                              |                                                                      |                                |  |  |  |  |
| This system                                                                        | m has content which canno                                                                                                    | t be replicated without an internet connect  | ion. To replicate all content, ensure that both t                    | his system and the destination |  |  |  |  |
| system an                                                                          | e connected to the internet                                                                                                    | while content is being replicated. Refer to  | the <u>Replication Guide</u> for more details, includin              | ng step-by-step instructions.  |  |  |  |  |
| 1. Verif                                                                           | y the source Alto:                                                                                                    |                                              |                                                                      |                                |  |  |  |  |
| Alto to                                                                            | copy content from:                                                                                                    | 0000 00000341                                |                                                                      |                                |  |  |  |  |
| Availat                                                                            | ble storage required on (                                                                                                    | estination system: 215 GB                    |                                                                      |                                |  |  |  |  |
| 2. Selec                                                                           | t a destination system:                                                                                                    |                                              |                                                                      |                                |  |  |  |  |
|                                                                                    | Unnamed (447 GB ava                                                                                                    | ilable)                                      |                                                                      |                                |  |  |  |  |
|                                                                                    | Server                                                                                                    | 0000 00001100                                |                                                                      |                                |  |  |  |  |
|                                                                                    | Player                                                                                                    | 0000 00004883                                |                                                                      |                                |  |  |  |  |
|                                                                                    | Unnamed (0 GB availal                                                                                                    | yle)                                         |                                                                      |                                |  |  |  |  |
|                                                                                    | -<br>Player<br>Unknown device                                                                                                    | 0000 000014ED<br>0000 0000000                | Cannot replicate to this system due to<br>software version mismatch. |                                |  |  |  |  |
|                                                                                    |                                                                                                    |                                              |                                                                      |                                |  |  |  |  |
|                                                                                    |                                                                                                    |                                              |                                                                      |                                |  |  |  |  |
| 3. Begin                                                                           | n replication:                                                                                                    |                                              |                                                                      |                                |  |  |  |  |
| To met                                                                             | art the course Alte and her                                                                                                    | in malicating to the colocted dectination of | when (linnard) dick Regin Realization be                             |                                |  |  |  |  |
| TO Testa                                                                           | are the source Aito and beg                                                                                                    | in replicating to the selected destination s | vicen (onnamed), cick begin Replication be                           |                                |  |  |  |  |
| Be                                                                                 | egin Replication                                                                                                    |                                              |                                                                      |                                |  |  |  |  |
| Can                                                                                | cel                                                                                                    |                                              |                                                                      |                                |  |  |  |  |
|                                                                                    |                                                                                                    |                                              |                                                                      |                                |  |  |  |  |
|                                                                                    |                                                                                                    |                                              |                                                                      |                                |  |  |  |  |

Figure 8 REPLICATION Page

- 2. Verify the source server's serial number and note the amount of disk space required on the destination system.
- 3. Select the radio button to the left of the **destination system** and verify that the system has enough disk space for the content from the source server.
  - **Note:** Replication can be started even if there is not enough free disk space. The available disk space reported does not account for duplicate content already on the destination system.

4. Click the **Begin Replication** button at the bottom of the page to start the replication process. (Click **CANCEL** at the bottom of the page if the source server is incorrect.) See Figure 9.

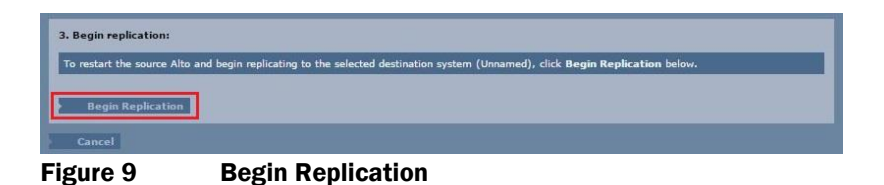

A wait window appears while the source server reboots into replication mode and initiates replication. See Figure 10. The reboot usually takes from 30 seconds to 5 minutes. Older servers or servers with a lot of content can take more time.

| REPLICATION             |                                                             |
|-------------------------|-------------------------------------------------------------|
| Please wait while the s | ource Alto restarts to begin replication.                   |
| This page will automati | cally refresh once the source Alto has finished restarting, |
| Figure 10               | Wait Window                                                 |

After reboot, the wait window is replaced by a window showing replication progress details. See Figure 11. The source server begins to pulse slowly on and off when replication begins.

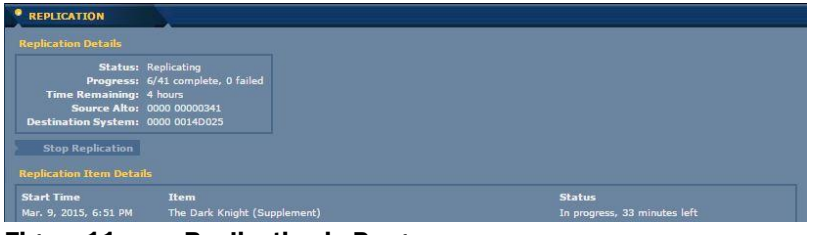

Figure 11 Replication in Progress

- 5. Wait for at least one piece of content to be replicated to verify that the replication process is working correctly and for the best estimate of the remaining session time.
  - **Note:** On a healthy Gigabit network, replication should take roughly one day to transfer one terabyte of data.
  - **Note:** The replication status page can be closed during the replication session.

### **Monitoring the Session**

During the replication session, the front panel of the source server pulses on and off slowly. When replication is complete, the front panel blinks rapidly.

Replication status can be monitored remotely by your dealer using the System dashboards data on the Extranet. Replication status on the dashboard includes the following information:

- Replication not enabled
- Replication enabled
- Replication in progress
- Replication requires attention
- Replication failed
- Replication completed

Use the following procedure to view replication status locally via the browser interface:

- 1. Open a web browser and access the browser interface for the source server by entering one of the following URLs
  - http://[server\_IP\_address]
  - http://ks-[server\_serial\_number] (Windows)
  - http://ks-[server\_serial\_number].local (Mac)

Note: The serial number is a 12-digit (left-padded zero) number. For example, serial number 1cb is http://ks-000000001cb

 A page appears with a message stating that the component is replicating. See Figure 12.

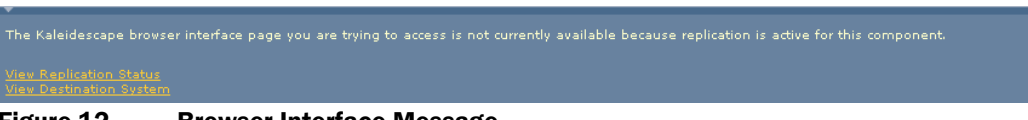

Figure 12 Browser Interface Message

There are two links on the message page.

- View Replication Status brings up the replication status page.
- **View Destination System** brings up the browser interface for the destination system.
- 3. Select the **View Replication Status** link. The replication in progress window appears showing the number of movies and albums replicated and the time remaining for replication to complete. The first item in the list is the most recently replicated. Refer to Figure 11.
- 4. When replication is complete, the glow on the front of the source server stops pulsing and starts blinking rapidly.
  - **Note:** If Kaleidescape Conductor was installed from a source server that is being retired, music will stop synchronizing when the source server cannot be located on the network. Conductor must be reinstalled on the destination

system from http://kaleidescape.com/go/conductor. Conductor then resynchronizes with the destination system without requiring music to be exported again.

# **Verifying Replication**

 If not actively monitoring a replication session when the front panel of the source server begins blinking rapidly, perform steps 1 to 3 under "Monitor Replication Session" on page 8. The replication status page now shows a message stating that replication is complete. See Figure 13.

| REPLICATION                                                 |                                                                                        |                                                                                                    |                 |
|-------------------------------------------------------------|----------------------------------------------------------------------------------------|----------------------------------------------------------------------------------------------------|-----------------|
|                                                             |                                                                                        |                                                                                                    |                 |
| Status:<br>Progress:<br>Source Alto:<br>Destination System: | Complete<br>41/41 complete, 0 failed<br>0000 00000341<br>0000 000011D0                 |                                                                                                    |                 |
|                                                             | Replication<br>reviewing<br>Finish Re<br>resume re<br>To save a<br>later view<br>Finis | has completed. When you are finish<br>he replication details below, click<br><b>Jication</b> to restart the source Alto a<br>jular system behavior.<br>preadsheet of the replication details<br>ig, click <b>Export Details</b> .<br>h Replication Export Details | ed<br>nd<br>for |
| Replication Item Detai                                      | ls<br>Item                                                                             |                                                                                                    | Status          |
| Mar. 10, 2015, 3:57 AM                                      | Movie Collection - Chil                                                                |                                                                                                    | Completed       |
| Mar. 10, 2015, 3:25 AM                                      | Project X                                                                              |                                                                                                    | Completed       |
|                                                             | Argo                                                                                   |                                                                                                    | Completed       |
|                                                             |                                                                                        | nplete Collection)                                                                                                    | Completed       |
|                                                             | The Dark Knight (Feat                                                                  |                                                                                                    | Completed       |
|                                                             |                                                                                        |                                                                                                    | Completed       |

Figure 13 Replication Status Page with Replication Complete Message

- 2. Review and verify that all content was replicated successfully.
- 3. Click the **Export Details** button to save replication details to a spreadsheet (see Figure 14) or simply review the details on the replication status page.

**Note:** Replication details are no longer accessible once the **Finish Replication** button is clicked unless saved to a spreadsheet.

| X  | 🛃) • (*** ]+=   =                                                           | replication_details_from_341_on_2015_                                                                                                    | 3_10.xls - Microsoft Excel                                                                                                    | - = X      |
|----|-----------------------------------------------------------------------------|----------------------------------------------------------------------------------------------------|----------------------------------------------------------------------------------------------------|------------|
|    | File Home Insert P                                                          | age Layout Formulas Data Revie                                                                                                    | w View d                                                                                                    | . () = ⊕ X |
| Pa | Calibri $\cdot$ 11<br>B $I$ $U \cdot A$<br>aste<br>$\bullet$ $\bullet$ Font | ▼         ■         ■         General         ×           ▲         ■         ■         ■         ●         ●         ●         ●         ●         ●         ●         ●         ●         ●         ●         ●         ●         ●         ●         ●         ●         ●         ●         ●         ●         ●         ●         ●         ●         ●         ●         ●         ●         ●         ●         ●         ●         ●         ●         ●         ●         ●         ●         ●         ●         ●         ●         ●         ●         ●         ●         ●         ●         ●         ●         ●         ●         ●         ●         ●         ●         ●         ●         ●         ●         ●         ●         ●         ●         ●         ●         ●         ●         ●         ●         ●         ●         ●         ●         ●         ●         ●         ●         ●         ●         ●         ●         ●         ●         ●         ●         ●         ●         ●         ●         ●         ●         ●         ●         ●         ● | A     B <sup>™</sup> Insert *       Styles     B <sup>™</sup> Delete *       B <sup>™</sup> Format *     Cells       Cells     Cells |            |
|    | B20 👻 🤄                                                                     | fx                                                                                                    |                                                                                                    | ¥          |
|    | A                                                                           | В                                                                                                    | C                                                                                                    | D          |
| 1  | Start Time                                                                  | Original Ingestion Start Time                                                                                                    | Item                                                                                                    | Status     |
| 2  | Mar. 10, 2015, 3:57 AM                                                      | n/a                                                                                                    | Movie Collection - Child                                                                                                    | Completed  |
| 3  | Mar. 10, 2015, 3:25 AM                                                      | Mar. 3, 2015, 8:11 AM                                                                                                    | Project X                                                                                                    | Completed  |
| 4  | Mar. 10, 2015, 3:00 AM Mar. 3, 2015, 8:35 AM Argo                           |                                                                                                    | Completed                                                                                                    |            |
| 5  | Mar. 10, 2015, 3:00 AM                                                      | 015, 3:00 AM Mar. 3, 2015, 8:42 AM Samurai Pizza Cats (Complete Collection)                                                                                                    |                                                                                                    | Completed  |
| 6  | Mar. 9, 2015, 10:43 PM Mar. 3, 2015, 7:04 PM The Dark Knight (Feature)      |                                                                                                    | Completed                                                                                                    |            |
| 7  | Mar. 9 2015 9:47 PM                                                         | Mar. 3, 2015, 8:10 PM                                                                                                    | The Dark Knight (Supplement)                                                                                                    | Completed  |

Figure 14 Spreadsheet of Replication Details

4. Note any titles that failed to replicate. Content imported or cataloged from disc can be manually re-imported or re-cataloged onto the destination system.

Downloaded content can be downloaded from the Kaleidescape Store again at no additional charge.

5. Verify that all mix albums and music collections are replicated if replicating to a Premiere Line or Cinema One (2<sup>nd</sup> Generation) system. If replicating between Premiere Line systems, verify that all parental control settings, user preferences, and scripts are successfully replicated. (Parental controls and user preferences are replicated first, then movies and music, and then mix albums, collections, and scripts.)

# **Completing Replication**

Use the following procedure to complete the replication process.

1. Click on the **Finish Replication** button to restart the source server and return the server to normal operation. See Figure 13.

A replication message appears while the source server restarts. See Figure 16.

| REPLICATION            |                                                             |
|------------------------|-------------------------------------------------------------|
| Please wait while the  | ource Alto restarts to stop replication.                    |
| This page will automat | cally refresh once the source Alto has finished restarting. |
|                        |                                                             |
| lauro 16               | Courses Convex Destart Message                              |

Figure 16 Source Server Restart Message

# **Replication and System Registration**

The replication feature is typically used when a disk set in a system needs to be replaced or when a duplicate system is being set up (e.g., for a second home or for backup).

To ensure content from the Kaleidescape Store is managed correctly during replication, all systems containing downloaded content must be connected to the Internet and registered or unregistered either before initiating the replication session or after it is complete:

- When replacing a disk set, **unregister** the source server (which contains the disk set to be replaced) and **register** the destination server (which contains the new disk set).
- When setting up a duplicate system, ensure that both the existing source replication system and new destination system are registered under the **same** Kaleidescape account.

Each Store account is authorized to download movies to as many as 5 different Kaleidescape Systems registered with that account. Downloaded movies on an unregistered server are not automatically deleted, but become unauthorized. They appear dim on the OSD, are not playable, and do not count toward the 5 authorized downloads limit. They can be deleted, if desired.

If a system is unregistered in error, re-registering with the same Store account will ensure the downloaded movies are again playable.

**Note:** Registering or unregistering a system during replication stops the replication session.

### To register a Premiere Line system

- 1. Turn on the server and make a note of the server serial number.
- 2. Open the **browser interface** by entering one of the following URLs in a web browser:
  - <u>http://[server\_IP\_address]</u>
  - <u>http://ks-[server\_serial\_number]</u> (Windows)
  - <u>http://ks-[server\_serial\_number].local</u> (Mac)

Note: The serial number is a 12-digit (left-padded zero) number. For example, serial number 1cb is <a href="http://ks-00000001cb">http://ks-000000001cb</a>

- 3. Select the **SETTINGS** tab which loads the General page.
- 4. Click the **Register System** button near the bottom of the page. See Figure 18.

| ОК                |                           |                 |  |  |
|-------------------|---------------------------|-----------------|--|--|
| Register for an a | ccount with Kaleidescape: | Register System |  |  |
| Figure 18         | Register System           | Button          |  |  |

5. To complete registration, follow the onscreen instructions and respond to the registration email message.

#### To unregister a Premiere Line system

- 1. Turn on the server and make a note of the server serial number.
- 2. Open the **browser interface** by entering one of the following URLs in a web browser:
  - <u>http://[server\_IP\_address]</u>
  - <a href="http://ks-[server\_serial\_number">http://ks-[server\_serial\_number</a>] (Windows)
  - <u>http://ks-[server\_serial\_number].local</u> (Mac)

Note: The serial number is a 12-digit (left-padded zero) number. For example, serial number 1cb is <a href="http://ks-00000001cb">http://ks-000000001cb</a>

3. Select the **SETTINGS** tab which loads the General page.

4. Click the **Unregister System** button near the bottom of the page. See Figure 17.

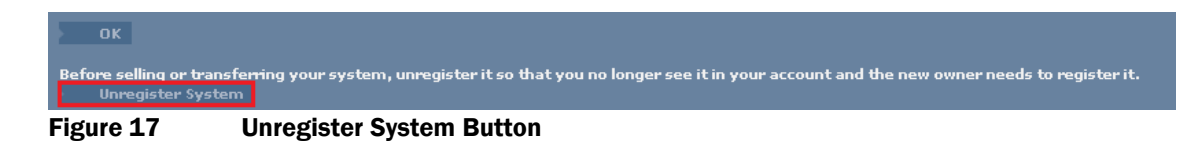

5. Click **OK** at the prompt "Are you sure you want to unregister your system?"

### To activate or deactivate a Cinema One (2nd gen) or Kaleidescape Alto system

Use the onscreen **Settings** menu.

- 1. Press the MENU button on your Kaleidescape remote
- 2. Scroll to the System tab
- 3. Select Settings

For more information, see <u>http://www.kaleidescape.com/manuals.</u>

#### To replace a disk set in a registered multi-server system

Remove the single server from the system before initiating replication.

Use the following procedure to remove a server from a registered system.

1. Open a web browser and access the browser interface for the system.

http://my-kaleidescape (Windows)

http://my-kaleidescape.local (Mac)

Or

http://[server\_IP\_address] (Windows or Mac)

- 2. Select the SETTINGS tab which loads the General page, and a second row of tabs.
- 3. Select Components from the second row of tabs.
- 4. Remove the server from the system by clicking the **Remove from system** button. See Figure 3.

The single server you removed from the system is no longer registered.

# Kaleidescape Support

For more information, contact Kaleidescape Support:

- Send an email message to support@kaleidescape.com.
- Call the support line at +1 (650) 625-6160